## Cash Receipts

| Galaxy 2.5 Browser                           |                                                                                                    |                   |               |                                  |      |  |  |  |
|----------------------------------------------|----------------------------------------------------------------------------------------------------|-------------------|---------------|----------------------------------|------|--|--|--|
| Session Community Module Window Options Help |                                                                                                    |                   |               |                                  |      |  |  |  |
| R 📬 🗿 🔒 💥                                    |                                                                                                    |                   |               |                                  | 🖄    |  |  |  |
| ADT<br>Accounts Receivable                   | Accounts Receivable Accounts Receivable Accounts Receivable Accounts Receivable Accounts Receivable Accounts Receivable Accounts Receivable | L. Go             |               | Canada Ancillari Saha Cash Basai |      |  |  |  |
| MDS<br>Grave<br>MDS 3<br>Care Plan 3         | Company File Maintenance General Insurers Census Related                                                                                    |                   | neidi medicis | Related Sep                      |      |  |  |  |
| Physician Orders                             |                                                                                                    |                   |               |                                  |      |  |  |  |
| Assessments<br>Personnel                     |                                                                                                    |                   |               |                                  |      |  |  |  |
| General Ledger                               |                                                                                                    |                   |               |                                  |      |  |  |  |
| Accounts Payable                             |                                                                                                    |                   |               |                                  |      |  |  |  |
| Cash Management                              |                                                                                                    |                   |               |                                  |      |  |  |  |
| Calendar                                     |                                                                                                    |                   |               |                                  |      |  |  |  |
| Galaxy Reporter                              |                                                                                                    |                   |               |                                  |      |  |  |  |
| Custom Reports                               |                                                                                                    |                   |               |                                  |      |  |  |  |
| Payroll<br>MaxTrax                           |                                                                                                    |                   |               |                                  |      |  |  |  |
|                                              |                                                                                                    |                   |               |                                  |      |  |  |  |
| Idle                                         | TESTDEMO                                                                                                    | GLOBAL_ENTERPRISE |               | SKLENICKA, ASHL [                | SYS] |  |  |  |

The last area that will need to be setup in **Company File Maintenance** is **Cash Receipts.** This is the module that is used to establish the record(s) that are used in when it comes to Normal Processing-Cash Receipts. To access the setup double click the **Cash Receipts Setup** icon.

| 💽 Ga       | alaxy 2.5 Browser       |                   |             |             |          |                |                   |         |            |             |                      |     |        |  |
|------------|-------------------------|-------------------|-------------|-------------|----------|----------------|-------------------|---------|------------|-------------|----------------------|-----|--------|--|
| Sessio     | on Community Module     | Window Option:    | s Help      |             |          |                |                   |         |            |             |                      |     |        |  |
| Q          | 🛥 🙆 🔒 💥                 | 1                 |             | P 🙎 🛛       | <b>N</b> |                |                   |         |            |             |                      |     |        |  |
|            | <b>.</b>                | Accounts P        | ocoivable   | cfach Doce  | vinte Sa | turs           |                   |         |            |             |                      | 1   |        |  |
|            | ADT                     | 🗖 Master 🗹        | Detail      |             |          | oup            |                   |         |            |             |                      |     |        |  |
| <u>له</u>  | Accounts Receivable     | Facility          | Appl.       | Insurer     | Payor    | Payor1 Insurer | Main Insurer      | FC S    | Section    | Certified L | .OC GL AR Account    | ( 🔨 | New    |  |
| 60620      | MDS                     |                   | В           | ADMIN-B     | 1        | ADMIN-B        |                   |         |            |             | 10-2340.00           | 1   | Edit   |  |
| MDS        | MID'S                   |                   | В           | Medicaid-FL | 2        | Mutual-B       |                   |         |            |             | 10-2140.00           | 1   | Clana  |  |
| 6420       | MDS 3                   |                   | В           | Medicaid-IL | 2        | ADMIN-B        |                   |         |            |             | 10-2140.00           | 1   |        |  |
| MDS        | 551 9 - 200 / S - 200 S |                   | В           | Mutual-B    | 1        | Mutual-B       |                   |         |            |             | 10-2340.00           | 1   | Delete |  |
| +          | Care Plan 3             |                   | В           |             | P        | ADMIN-B        |                   |         |            |             | 10-2140.00           | 1 = |        |  |
| 00         |                         |                   | В           |             | P        | Mutual-B       |                   |         |            |             | 10-2140.00           | 1   | Ennt   |  |
| 6.         | Physician Orders        |                   | F           |             | P        |                |                   |         |            |             | 20-2010.00           | 1   |        |  |
|            |                         |                   | R           | ADMIN-A     | 1        | ADMIN-A        |                   |         |            |             | 10-2330.00           | 1   | Ch     |  |
| +++        | Assessments             |                   | R           | BC/BS-FL    | 1        | BC/BS-FL       | -                 |         | _          | _           | 10-2465.00           | 1   |        |  |
| 3          |                         |                   | R           | BC/BS-IL    | 1        | BC/BS-IL       |                   |         |            |             | 10-2465.00           | 1   |        |  |
|            | Personnel               |                   | R           | Medicaid-FL | 1        | Medicaid-FL    | Medicaid-FL       | MCD     |            |             | 10-2220.00           | 1   |        |  |
|            | General Lodger          |                   | R           | Medicaid-FL | 2        | Mutual-A       |                   |         |            |             | 10-2130.00           | 1   |        |  |
|            | General Ledger          |                   | R           | Medicaid-IL | 1        | Medicaid-IL    | Medicaid-IL       | MCD     |            | -           | 10-2220.00           | 1   |        |  |
| 200        | Accounts Payable        |                   | R           | Medicaid-IL | 2        | ADMIN-A        |                   |         |            | _           | 10-2130.00           | 1   |        |  |
| 3000       |                         |                   | B           | Mutual-A    | 1        | Mutual-A       |                   | 1       |            |             | 10-2330.00           | 1   |        |  |
| 200        | Cash Management         | -                 | R           | United      | 1        | United         |                   |         | _          | _           | 10-2450.00           |     |        |  |
| 2000g      |                         | -                 | н           |             | P        | Medicaid-FL    | Medicaid-FL       | MCD     |            |             | 10-2120.00           |     |        |  |
| Î          | Corporate Setup         | -                 | н           |             | P        | Medicaid-IL    | Medicaid-IL       | MCD     |            | _           | 10-2120.00           | -   |        |  |
|            |                         | -                 | H           |             | P        |                |                   | INS     |            | _           | 10-2110.00           | -   |        |  |
| ÷ M        | Calendar                | -                 | H           |             | P        |                |                   | MCD     |            | -           | 10-2110.00           |     |        |  |
| - 11       |                         | -                 | R           |             | P        |                |                   | MUR     |            |             | 10-2110.00           |     |        |  |
| 1          | Galaxy Reporter         |                   | R D         |             | P        | ADMIN A        |                   | PVI     |            |             | 10-2110.00           | -   |        |  |
|            | Custom Reports          |                   | п           |             | 1.5%     | ADMIN-A        | 10                |         |            | k - 18      | 10-2130.00           | ~   |        |  |
|            | Custom Reports          | <                 |             |             |          |                |                   |         |            |             |                      | >   |        |  |
| 200        | Parroll                 | Filter And Refres | sh Master D | ata         |          |                |                   |         |            | 1           |                      |     |        |  |
| JANK .     | New South               | Field [None]      |             | -           | Relates  | >= 🔻 50        | L Advanced Filter |         | -6         |             |                      |     |        |  |
| $\diamond$ | Ma×Tra×                 | Value             |             |             | Applu S  | imple Filter   | N Rofrock Data    | Advance | ed Cloning |             |                      |     |        |  |
| V          |                         |                   |             |             | AbbiA 2  | Imple Filler   | te Henesti Dala   |         |            |             |                      |     |        |  |
|            |                         |                   |             |             |          |                |                   |         |            |             |                      |     | d      |  |
|            |                         |                   |             |             |          |                |                   |         |            |             |                      |     |        |  |
| <          |                         |                   |             |             |          |                |                   |         |            |             |                      |     |        |  |
| -          | Idle                    | TES               | TDEMO       | GLOBA       | AL_ENTER | RPRISE         |                   |         |            | S           | KLENICKA, ASHL [SYS] |     |        |  |
| ~          |                         |                   |             |             |          |                | 11 1              |         | 1 / >      |             |                      |     | ~      |  |

**Cash Receipts Master-** This is the screen that holds all the record(s) relating to cash receipts. Currently there are multiple records on the master screen in our *demo facility*.

To create a record use the **new** button or to change the information on an existing record use the **edit** button.

| 🖀 Galaxy 2.5 Browser                                                                                                    |                                                                                                    |                           |  |  |  |  |  |
|----------------------------------------------------------------------------------------------------|----------------------------------------------------------------------------------------------------|---------------------------|--|--|--|--|--|
| Session Community Module Window Options Help                                                                                                    |                                                                                                    |                           |  |  |  |  |  |
| ~ • • • • * 🖬 🖬 🔎 & 🗭                                                                                                    |                                                                                                    |                           |  |  |  |  |  |
| <b>.</b>                                                                                                    | Accounts Receivable <cash receipts="" setup=""></cash>                                                                                                    |                           |  |  |  |  |  |
| Image: Constraint of the constraint of the constraint | Image: Solution Security Security     Image: Solution Security Security     Application Security Security     Application Security Security     Image: Solution Security Security     Application Security Security     Image: Solution Security Security     Image: Solution Security     Image: Solution | Cycle<br>Accept<br>Cancel |  |  |  |  |  |
|                                                                                                    |                                                                                                    |                           |  |  |  |  |  |
| ldle                                                                                                    | TESTDEMO GLOBAL_ENTERPRISE SKLENICKA, ASHL [SYS                                                                                                    | Ŋ                         |  |  |  |  |  |

**Detail-** This is the input screen that is used to enter the information on the record(s) that appear on the master screen. Here you will see the following fields:

- **Facility-** Select the appropriate option from the drop down menu by clicking the magnifying glass. This is used if your company is a part of an enterprise and has multiple facilities.
- Application- Select the appropriate option from the drop down menu by clicking the magnifying glass. THIS IS A REQUIRED FIELD.
  - **B-** is selected for Part B Medicare
  - **O-** is selected for other ancillary charges
  - **R-** is selected for routine charges
- **Insurer-** Select the appropriate option from the drop down menu by clicking the magnifying glass.
- **Payor-** Select the appropriate option from the drop down menu by clicking the magnifying glass.
- **Payor 1 Insurer-** Select the appropriate option from the drop down menu by clicking the magnifying glass.
- Main Insurer- Select the appropriate option from the drop down menu by clicking the

magnifying glass.

- **Financial Class-** Select the appropriate option from the drop down menu by clicking the magnifying glass.
- Section- Select the appropriate option from the drop down menu by clicking the magnifying glass.
- **Certified-** Select the appropriate option from the drop down menu by clicking the magnifying glass.
- Level of Care- Select the appropriate option from the drop down menu by clicking the magnifying glass.
- **GLAR Account-** Select the appropriate option from the drop down menu by clicking the magnifying glass. THIS IS A REQUIRED FIELD.
- **GL Cash Account-** Select the appropriate option from the drop down menu by clicking the magnifying glass. THIS IS A REQUIRED FIELD.
- **Column-** Select the appropriate option from the drop down menu by clicking the magnifying glass. THIS IS A REQUIRED FIELD.

Please fill in as much information as possible making sure the required fields are entered and press **cycle** to create additional record(s) or **accept** to create the current record.

NOTE: If your facility has patient/resident trust funds record(s) will need to be created in **Cash Receipts** to allow the Galaxy system to function properly. In this situation, the application selected for these record(s) is usually F,S,D,I,or P depending on the letter designation your facility chooses in setting up trust fund accounts.

You will need to setup **Cash Receipts** record(s) for all the columns that were created in **Column Definition** within **General** under **Company File Maintenance**, paying attention to the following situations:

- Any insurance that is a co-pay to Medicare (MCR)
- Any insurance that is a co-pay to Medicare B (PTB)
- Trust funds (if your facility is using trust/resident funds)
- Medicaid (MCD) as a main payor
- Medicare (MCR) as a main payor
- Medicare B (PTB) as a main payor

Note: in the event you had to add/create other insurance record(s) that were not done when the setup of **Insurers** was conducted you will have to also go into **Census Related**, **Per Diem Setup** to add/create record(s) for the insurances that were added.